# パソコン・スマートフォン・ 携帯電話が、その場で銀行窓口に!

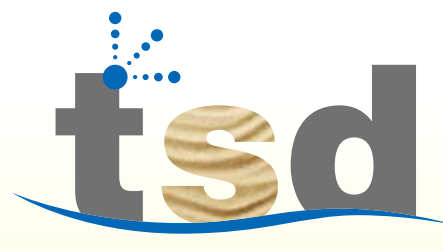

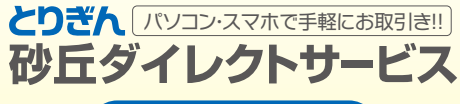

ご利用ガイド

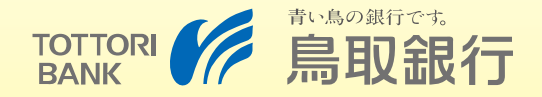

■ 操作やサービス内容に関するお問合せは…

とりぎんダイレクトサービスヘルプデスク パロー キンサイ キンサイ での0120-86-3131

携帯電話・PHSからもご利用いただけます。 受付時間/9:00~17:00(月~金)※ただし、銀行の休業日は除きます。

■ ダイレクトサービスに関するお問合せは…

とりきんダイレクトマーケティングセンター 100 0120-86-6915

携帯電話・PHSからもご利用いただけます。 受付時間/9:00~19:00(月~金)※ただし、銀行の休業日は除きます。

インターネット http://www.tottoribank.co.jp/

モバイル http://www.tottoribank.co.jp/mobile.php

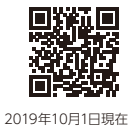

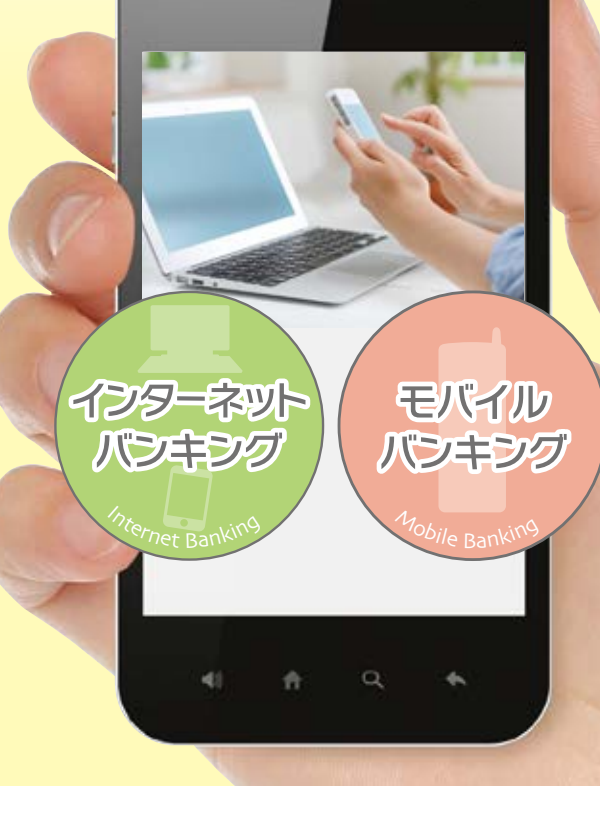

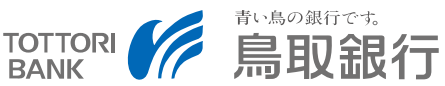

<とりぎん>砂丘ダイレクトサービスは、 残高照会や振込、振替、定期預金の預入、料金等払込みなどが 窓口へ行かなくても、 インターネット(PC・タブレット)、スマートフォン、 携帯電話(モバイル iモード EZweb Yahoo!ケータイ )で ご利用いただける便利なサービスです。

お客さまのご利用を心よりお待ちしております。

# お客さまのパソコン・ スマートフォンが窓口

残高照会、入出金明細照会、振込・ 振替、料金等払込み、外貨預金・投 資信託取引、ローン条件変更、住所 変更届がインターネットを通じてパン コン・スマートフォンで行えます。 定期預金の新規口座開設やお預け入 れも行えます。(スマートフォンでは一 部の操作はパソコン画面となります)

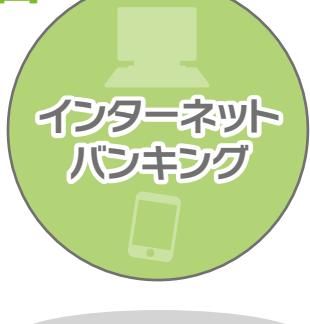

# お客さまの 携帯電話が窓口

残高照会、入出金明細照会、振込・ 振替、料金等払込みが携帯電話〈i モード・EZweb・Yahooケータイ!〉で 行えます。

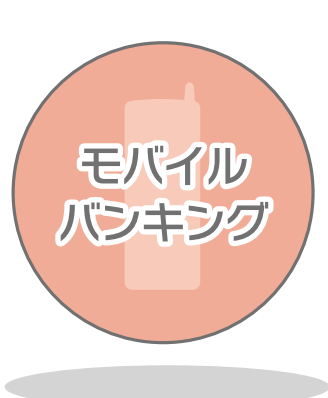

| ご利用にあたって                                                                                                    | ご利用ガイド 目次                                                                                                    |
|----------------------------------------------------------------------------------------------------|----------------------------------------------------------------------------------------------------|
| インターネットバンキング・モバイルバンキング      5            ・サービスメニュー           ・積立式定期預金の預入・解約             ・残高照会           ・外貨預金取引             ・入出金明細照会           ・投資信託取引             振込・振替           ・投資信託の利用口座登録             ・満期解約予約           ・ローン条件変更             ・満期解約予約           ・定額自動送金サービス             ・ブ酸目面座[とりPASS]切替申込           ・ご利用環境について             ・ブターネットバンキング / パンコン           ・二11             ・ご利用までの流れ(初期設定)           ・ワンタイムバスワード             ・ご利用までの流れ(初期設定)           ・ワンタイムバスワード             ・ブリカリアクコン           ・…11             ・ご利用までの流れ(初期設定)           ・ワンタイムバスワード             ・ご利用までの流れ(初期設定)           ・ワンタイムバスワード             ・ご利用までの流れ(初期設定)           ・ワンタイムバスワード             ・ワンタイムバスワード           ・ゴ             ・ワンタイムバスワード           ・コー             ・ブリア           ・ブ             ・ブ           ・             ・           ・              ・ | ご利用にあたって                                                                                                    |
| サービスメニュー <ul> <li>             代直式定期預金の預入·解約</li> <li>             代方面、「新約</li> <li>             代上金明細照会</li>             代公園、「新約 </ul> (分貨預金取引) <ul> <li>             代加金明細照会</li> <li>             代投資信託取引         </li> <li>             代加金明和回座登録         <ul> <li>             (二、二、二、一、「「「」」」」」」</li> <li>             (二、二、二、二、二、二、二、二、二、二、二、二、二、二</li></ul></li></ul>                                                                                                    | インターネットバンキング・モバイルバンキング …5                                                                                                    |
| インターネットバンキング / パソコン      9         ●ご利用までの流れ(初期設定)       ・…11         ●ご利用までの流れ(初期設定)       ●ワンタイムパスワード         ●ご利用までの流れ(初期設定)       ●ワンタイムパスワード         ●ブンタイムパスワード       17         ●ご利用までの流れ(初期設定)       17         ●ご利用までの流れ(初期設定)       17         ●ご利用までの流れ(初期設定)       17         ●ご利用までの流れ(初期設定)       17         ●ご利用までの流れ(初期設定)       17         ●ご利用までの流れ(初期設定)       17         ●ご利用までの流れ(初期設定)       17         ●ジックイムバスワード       17         ●ジックイムバスワード       17         ●ジックイムバスワード       17         ●ジックイムバスワード       17         ●ジックイムバスワード       17         ●ジックイムバスワードやースマートフォン取引認証       19         ●ジックイム(六スワードマスマートフォン生体認証ログイン       19         ●ジックベース(合言葉)認証設定・解除の手順       10,20         ●リスクベース(合言葉)認証設定の手順       10,20         ●よくいただくご 管問       10                                                                                  | ●サービスメニュー       ●積立式定期預金の預入・解約       ●Eメールアドレスの変更         ●残高照会       ●外貨預金取引       ●お取引上の安全性         ●入出金明細照会       ●投資信託取引       ●パスワード・ID         ●振込・振替       ●投資信託の利用口座登録       ●料金等払込みサービス         ●料金等払込み       ●ローン条件変更       「Pay-easy(ペイジー)」について         ●定期預金の預入・解約       ●住所変更届       ●ご利用明細書         •滋期解約予約       ●定額自動送金サービス       ●ご利用環境について |
| <ul> <li>ご利用までの流れ(初期設定)</li> <li>インターネットバンキング / スマートフォン …11</li> <li>ご利用までの流れ(初期設定)</li> <li>ワンタイムパスワード</li> <li>モバイルバンキング</li> <li>・・・11</li> <li>ご利用までの流れ(初期設定)</li> <li>ワンタイムパスワード</li> <li>こ利用までの流れ(初期設定)</li> <li>・・・・・・・・・・・・・・・・・・・・・・・・・・・・・・・・・・・・</li></ul>                                                                                                    | インターネットバンキング / パソコン9                                                                                                    |
| ・・・11         ・・・11         ・・・11         ・・・11         ・・・11         ・・・・11         ・・・・11         ・・・・・・・・・・・・・・・・・・・・・・・・・・・・・・・・・・・                                                                                                    | ●ご利用までの流れ(初期設定)                                                                                                    |
| <ul> <li>モバイルバンキング</li></ul>                                                                                                    | <ul> <li>インターネットバンキング / スマートフォン …11</li> <li>●ご利用までの流れ(初期設定) ●ワンタイムパスワード</li> </ul>                                                                                                    |
| <ul> <li>ご利用までの流れ(初期設定)</li> <li>セキュリティ設定</li></ul>                                                                                                    | モバイルバンキング                                                                                                    |
| セキュリティ設定       19         ・ワンタイムパスワード       ・スマートフォン取引認証         ・リスクベース(合言葉)認証       ・メール通知パスワード         ・ワンタイムパスワード設定・解除の手順       ・フンタイムパスワード~スマートフォン生体認証ログイン         ・スマートフォン取引認証設定・解除の手順       ・リスクベース(合言葉)認証設定の手順         ・リスクベース(合言葉)認証設定の手順       ・よいただくご管問                                                                                                    | ●ご利用までの流れ(初期設定)                                                                                                    |
| <ul> <li>●ワンタイムパスワード</li> <li>●スマートフォン取引認証</li> <li>●リスクベース(合言葉)認証</li> <li>●メール通知パスワード</li> <li>●ワンタイムパスワード設定・解除の手順</li> <li>●ワンタイムパスワード~スマートフォン生体認証ログイン</li> <li>●スマートフォン取引認証設定・解除の手順</li> <li>●リスクベース(合言葉)認証設定の手順</li> <li>●よくいただくご質問</li> </ul>                                                                                                    | セキュリティ設定19                                                                                                    |
|                                                                                                    | <ul> <li>●ワンタイムパスワード ●スマートフォン取引認証</li> <li>●リスクベース(合言葉)認証 ●メール通知パスワード</li> <li>●ワンタイムパスワード設定・解除の手順</li> <li>●ワンタイムパスワード~スマートフォン生体認証ログイン</li> <li>●スマートフォン取引認証設定・解除の手順</li> <li>●リスクベース(合言葉)認証設定の手順</li> <li>●よくいただくご質問</li> </ul>                                                                                                    |

●暗証番号・パスワードの管理
 ●金融商品勧誘方針
 ●その他

# ご利用いただける方

<とりぎん>砂丘ダイレクトサービスにお申込みいただいた 日本国内にお住いの個人の方がご利用いただけます。

# サービスメニュー

| サービスメニュー          | インターネット<br>(スマートフォン)<br>バンキング | モバイル<br>バンキング |
|-------------------|-------------------------------|---------------|
| 残高照会              | 0                             | 0             |
| 入出金明細照会           | 0                             | 0             |
| 振込·振替             | 0                             | 0             |
| 料金等払込み 🏾 💦        | 0                             | 0             |
| 定期預金の新規口座開設       | 0                             | _             |
| 定期預金の預入           | 0                             | —             |
| 定期預金の解約           | 0                             | —             |
| 定期預金の満期解約予約       | 0                             | _             |
| 定期預金明細照会          | 0                             | _             |
| 積立式定期預金の随時入金      | 0                             | —             |
| 積立式定期預金の解約        | 0                             | —             |
| 外貨預金取引            | 0                             | —             |
| 投資信託取引            | 0                             | —             |
| 投資信託の利用口座登録       | 0                             | —             |
| ローン条件変更           | 0                             | _             |
| カードローン            | 0                             | 0             |
| 住所変更届             | 0                             | _             |
| 定額自動送金            | 0                             | —             |
| WEB口座「とりPASS」切替申込 | 0                             | —             |
| Eメールアドレスの変更       | 0                             | 0             |

※受付時間によっては、翌営業日扱いとなる場合があります。

※インターネットバンキング・モバイルバンキングでは取扱いできる商品・サービス・取扱時間・金額などが異なります。

※予告なくサービス内容・ご利用時間・ご利用限度額を変更する場合があります。

※残高照会、入出金明細照会、振込・振替以外の操作についてはスマートフォンではパソコン画 面でのお取引となります。

※タブレットではパソコン画面でのお取引となります。

### お取引指定口座とは

くとりぎん>砂丘ダイレクトサービスへのお申し込み時にお届け いただいた「お取引指定口座」には以下の種類がございます。

#### 代表口座

〈とりぎん〉砂丘ダイレクトサービスのご利用にあたって代表となるご本人名義の 普通預金口座(総合口座・決済用預金を含む)です。利用口座として利用する こともできます。お申し込み時に、必ずお届けいただいております。
●対象□座…普通預金□座(総合□座・決済用預金を含む)

#### 利用口座

残高・入出金明細照会、振込・振替、料金等払込み、定期預金取引の対象となる口座で、代表口座を含めて5口座まで登録できます。

- 対象口座…普通預金口座(総合口座:決済用預金を含む)、貯蓄預金口座、当座預金口座 カードローン口座(振込(振替は除く)・定期預金は取引対象外です)
- ※各サービスにより、お取引の対象となる口座が異なりますのでご注意 ください。
- ※料金等払込み取引の対象となる口座は、普通預金口座(総合口座・決済用 預金含む)、当座預金口座に限ります。

### 定期預金利用口座

インターネットバンキングにおいて定期預金取引の対象となる口座で、3口座 まで登録できます。

対象口座…定期預金口座(ただし、総合口座含む通帳式定期預金口座に限ります)、
 積立式定期預金口座

※なお、登録可能な代表口座·利用口座·定期預金利用口座は、本人名義口座 であり、同一の印鑑をお届けの口座に限定させていただきます。

### お振込手数料について

(平成26年4月1日現在)

| 砂斤ダイレクトサービス              | 当行同一  | 店内あて  | 当行本于  | 支店あて  | 他行    | あて    |
|--------------------------|-------|-------|-------|-------|-------|-------|
| 「インターネットバンキング】           | 3万円未満 | 3万円以上 | 3万円未満 | 3万円以上 | 3万円未満 | 3万円以上 |
| 【モバイルバンキング】<br>※定額自動送金含む | 無     | 料     | 無     | 料     | 20    | 0円    |
| 窓口                       | 50    | 0円    | 50    | 0円    | 1,0   | 00円   |

※お振込手数料は振込資金の支払口座より振込資金と同時に引落しさせていただきます。(消費税別)

# インターネットバンキング

# モバイルバンキング

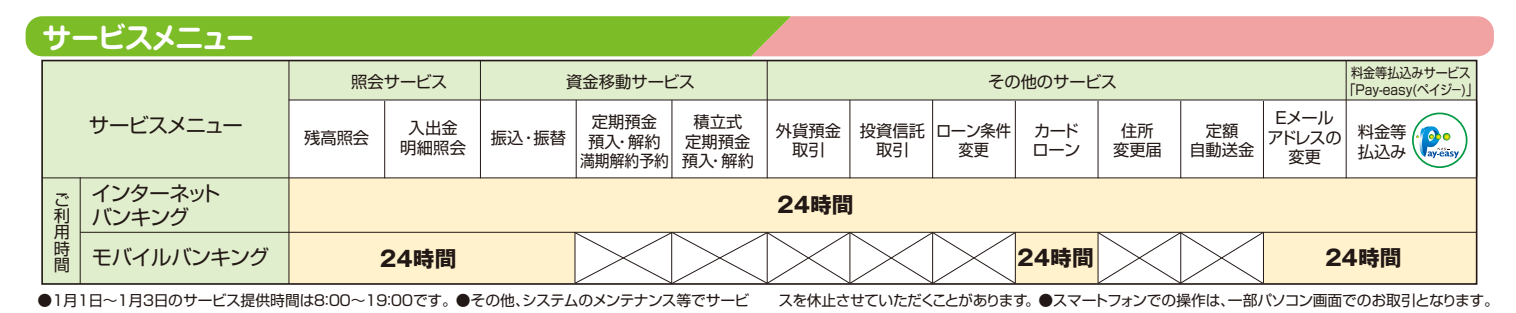

#### 残高照会

事前にご登録いただいた代表口座・利用口座(普通預金・貯蓄預金・当座 預金)のご照会時点の残高が照会できます。

### 入出金明細照会

事前にご登録いただいた代表口座・利用口座(普通預金・貯蓄預金・当座 預金)の入出金明細が照会できます。

●当月分を含めた直近3カ月分の入出金明細が照会できます。

### 振込·振替

くとりぎん〉の本支店および他行の本支店あてのお振込、および事前にご登録いただいている契約者ご本人の口座間(普通預金・当座預金)でのお振替

ができます。 ※振込時間については当行ホームページをご確認ください。 ※振込先口座が当行本支店普通預金の場合は即時振込可能です。 ※カードローン口座からの振込はできません。(振替のみ可能です)

●口座(代表・利用口座)1日あたりの利用限度額 ワンタイムパスワードをご利用のお客さま500万円 メール通知パスワードをご利用のお客さま50万円

### 料金等払込み

労働保険料、電波利用料、行政手数料等の所定の各種料金等を手数料 なしで簡単に支払うことができます。

### 定期預金の新規口座開設・預入・解約・満期解約予約

※インターネットバンキングのみ対応

**P**••

#### 定期預金の新規口座開設並びに代表口座・利用口座から出金して、ご登録 いただいている定期預金口座へ定期預金の預入ができます。 ご登録いただいている定期預金の解約および満期解約予約ができます。

- ●サービスをご利用いただける定期預金は、当行が定める定期預金商品とさせていただきます。
- ●サービスをご利用いただける定期預金口座は、事前にご登録いただいた定期預金口座となります。
- ●定期預金資金のお支払口座は、代表口座・利用口座(普通預金・貯蓄預金)とさせていただきます。
- ●定期預金のお預入日は、操作日当日となります。
- ●マル優のお取扱はできません。
- ●定期預金 新規口座開設は、通帳式定期預金口座とさせていただきます。
- 総合口座通帳の定期預金口座開設は出来ませんのでご了承願います。
- ●預入・解約サービス・満期解約予約サービスのご利用は、通帳式定期預金(総合口座を含む)に限らせていただきます。
- ●定期預金 解約サービス・満期解約予約サービスを利用される場合の資金の入金先は、事前にご登録されている代表口座利用口座(普通預金)貯蓄預金)に限ります。
- ●定期預金の解約日は依頼内容が確定した日と同日とします。
- ●定期預金の解約・満期解約予約は満期日当日にはできません。
- ●満期解約・満期解約予約の取消はできません。 ●口座解約のお取扱はできません。

### 積立式定期預金の入金・解約 ※インターネットバンキングのみ

事前にご登録いただいている積立式定期預金の入金・解約手続きができます。

### ※インターネットバン

外貨普通預金・外貨定期預金の口座開設、預入・払出、満期解約予約等がご利用になれます。

### 投資信託取引

外貨預金取引

※インターネットバンキングのみ対応

投資信託口座の開設、投資信託の購入・解約、積立投信の申込、投資状況の 照会等がご利用になれます。

### 投資信託の利用口座登録・解除 \*インターネットバンキングのみ対応

投資信託の利用口座登録・解除がお申込みできます。

### ローン条件変更

※インターネットバンキングのみ対応

住宅ローンの残高照会・一部繰り上げ返済・金利種類の変更がご利用になれます。

### 住所変更届

※インターネットバンキングのみ対応

住所変更の手続きができます。

ただし、下記のお取引をされている場合は、お取扱いできません。

●マル優·マル特·財形(年金·住宅)·当座預金·融資(カードローン除く)・投資信託

### 定額自動送金サービス

#### ※インターネットバンキングのみ対応

家賃・駐車場料金・学費等の仕送りなど、毎月またはご指定月の一定日に一定 金額を指定した振込先に自動で振り込む定額自動送金サービスの新規・解 約の申込手続きができます。本機能の利用に際して取扱手数料はかかりま せん。当行本支店宛の振込は振込手数料無料、他行宛の振込は振込手数料 (220円)のみでご利用いただけます。

### WEBロ座「とりPASS」切替申込 \*インターネットパンキングのみ対応

通帳を発行しない、インターネット専用の普通預金口座「とりPASS」への切 替申込ができます。

### Eメールアドレスの変更

くとりぎん〉砂丘ダイレクトサービスに登録されているEメールアドレスの 変更ができます。

インターネットバンキング

# モバイルバンキング

### お取引上の安全性

●IDおよびログイン・確認用の複数のパスワードを利用して、ご本人の確認を行っています。

インターネットバンキングでは、データの偽造・改ざん等への対策として、インターネット上を流れるお取引の情報等は、最新の暗号技術(128ビットSSL)により暗号化しています。

### パスワード・ID

| ログ・     | インパスワード                     |
|---------|-----------------------------|
| 内容      | サービス利用画面に入るためのパスワード         |
| 記載箇所    | 「砂丘ダイレクトサービス利用手続完了のお知らせ」に記載 |
| 初期設定時   | 8ケタ・半角英数字                   |
| 初回ログイン時 | 上記を4~12ケタ半角英数字でお客さまが任意に変更   |

|        | 確認 | 忍用パスワード                                |
|--------|----|----------------------------------------|
| 内      | 容  | 振込や定期預金取引等を<br>ご利用する場合の確認パスワード         |
| 記載箇〕   | 听  | お申込み時にお客さまが記載された、またはWeb上<br>で入力された確認番号 |
| 初期設定   | 诗  | 5ケタ・半角数字                               |
| 初回ログイン | 诗  |                                        |

| ログインID  |                   |  |
|---------|-------------------|--|
| 内 容     | サービス利用画面に入るためのお名前 |  |
| 記載箇所    | 初回ご利用時にお客さまが任意に入力 |  |
| 初回ログイン時 | 4~12ケタ半角英数字       |  |

### 生体認証ログイン(スマートフォンのみ)

スマートフォンにて、「初期設定」が完了されたお客さまについては「生体 認証ログイン利用設定」から生体認証ログインの設定が可能です。 「生体認証ログイン利用設定」が完了されたお客さまは、ログインの都度、 ログインリトログインパスワードの入力が不要になります。

ただし、AndroidおよびiPhoneの対象機種でロック解除に生体認証機能 をご利用のお客さまに限ります。

設定の詳細はP.29をご参照ください。

さらにセキュリティを高め安心してお取引等いただくため、お客さまにパス ワードを定期的に変更していただくようお勧めしております。 パスワードが一定期間変更されていない場合は、パスワードの変更画面を 表示しますので、画面の案内に従ってお手続きをお願いします。

- ●お申込み後 1 年以内に初回ログインのうえ、お客さま情報をご登録いただく必要が ございます。
- ●ログインパスワード・確認用パスワードは初回ログイン時に必ず変更していただきます。
- ●ログインパスワード・確認用パスワード・ログイン ID はそれぞれ異なったパスワード、ID をご設定ください。

セキュリティ向上の新方式「ワンタイムパスワード」「スマートフォン取引認 証」「メール通知パスワード」「リスクベース(合言葉)認証」についてはP.19 以降をご覧ください。

### 料金等払込みサービス「Pay-easy(ペイジー)」について

当行所定の収納機関とくとりぎん〉の間をネットワークで結び、砂丘ダイレクトサービスのモバイルバンキング、インターネットバンキングの各チャネルを利用して各種料金等の支払が手数料なしで行えます。 今までのように金融機関窓口やコンビニエンスストアまで出かける必要がなくなります。

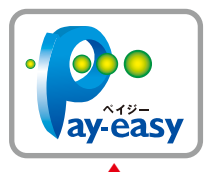

このマークが

目印です

★ご利用いただける収納機関は順次拡大予定です。 当行ホームページ、ダイレクトサービス画面内にてご確認ください。

### ご利用環境について

| パソコン      |                                    |  |
|-----------|------------------------------------|--|
| 対象OS/ブラウザ | 推奨するOS・ブラウザは<br>当行ホームページにてご確認ください。 |  |

### 携帯電話

対象機種 | iモード、EZweb、Yahoo!ケータイ(\*)対応機種

※Yahoo!ケータイの3G端末対応機種については当行ホームページにてご確認ください。

- Microsoft Internet Explorerは、米国Microsoft Corporationの米国およびその他の国における登録商標です。
- ●インターネットバンキングのご利用は、別途インターネットに接続していただくことが必要です。
- ●モバイルバンキングのご利用は、各携帯電話会社の「インターネット接続型携帯電話」と利用契約のお申込みが必要です。
- ●インターネットバンキングは最新の暗号技術(128ビットSSL)により通信いたしますので、パソコ ンの操作環境によってはご利用できない場合がございます。

●Eメールアドレスが必要となります。

●インターネット・モバイルバンキングのメール設定で「メール指定受信(※)」の設定を行わないでください(「メール指定受信」の設定をされている場合はお知らせメールが受信できなくなりますので、解除していただきますようお願いいたします)。

※「メール指定受信」とは、指定したメールアドレスからのメールのみ受信する設定をいいます。

インターネットバンキング

### パソコンをご利用のお客さま

A -----

Intere

#### 各種パスワード・IDのご説明

| A | ログインパスワード          | 「利用手続き完了のお知らせ」を見てご入力                                       |
|---|--------------------|------------------------------------------------------------|
| ₿ | 確認用パスワード(5ヶタ)      | お申込用紙の「お客さま控」を見てご入力、またはWeb上で入力<br>されたものをご入力                |
| © | ログインID             | 【手順 💽 】でお客さまが任意にご入力(半角英数字4~12ケタ)<br>*これ以降のお取引に使いますのでお忘れなく! |
| O | 新しい<br>「ログインパスワード」 | 【手順 🕝 】でお客さまが任意にご入力(半角英数字4~12ケタ)<br>*これ以降の取引に使いますのでお忘れなく!  |
| E | 新しい<br>「確認用パスワード」  | 【手順 😚 】でお客さまが任意にご入力(半角英数字4~12ケタ)<br>*これ以降の取引に使いますのでお忘れなく!  |

### パソコンでのご利用までの流れ(初期設定)

鳥取銀行ホームページの〈とりぎん〉 砂丘ダイレクトサービスページから、ロ グイン画面へアクセスしてください。

## ログイン画面で「初回利用登録」ボタンをクリック

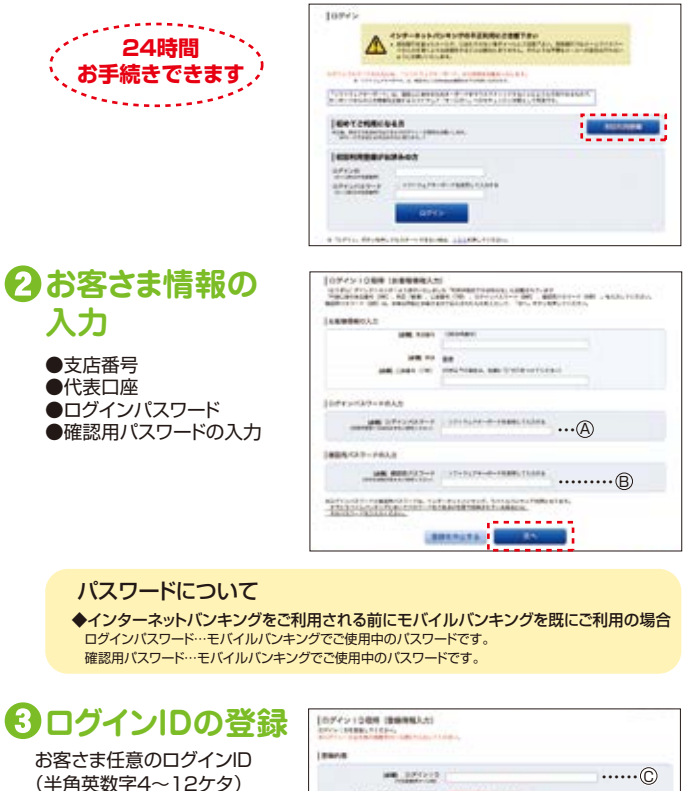

and development of

-----

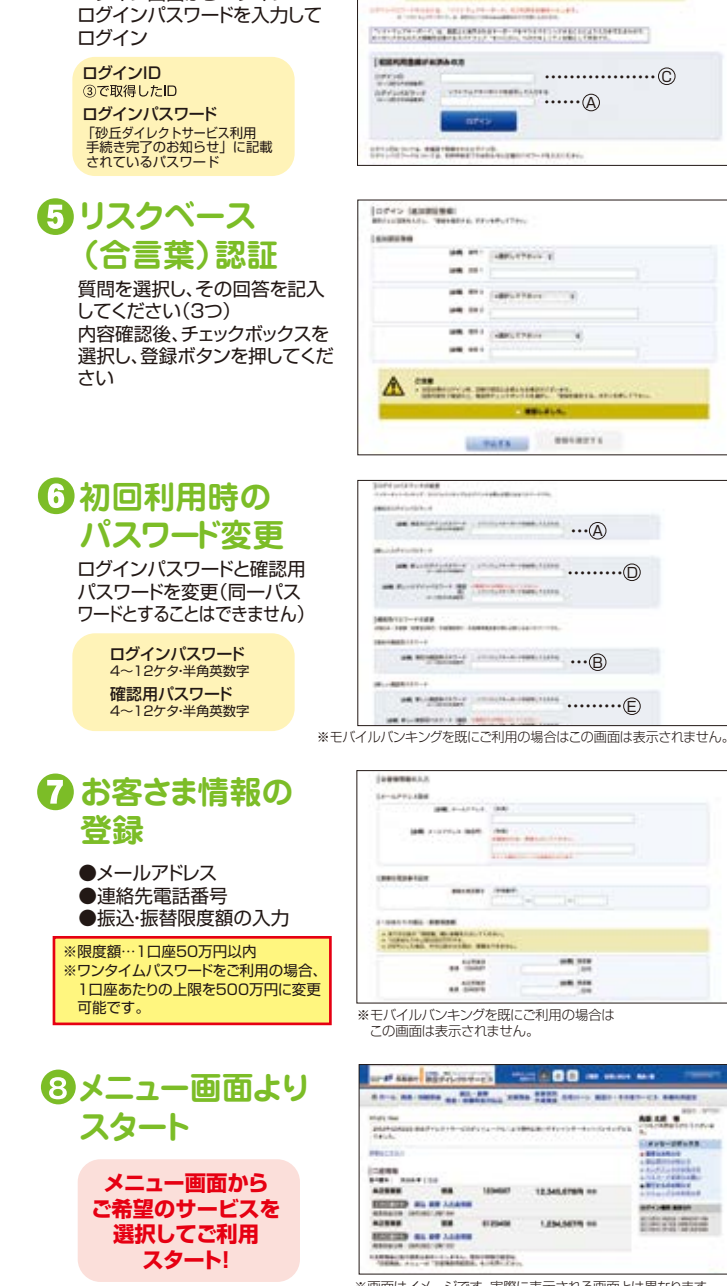

① ログイン

ログイン画面からログインID・

※画面はイメージです。実際に表示される画面とは異なります。

「ID登録実行」ボタンのクリック

を入力

インターネットバンキング

### スマートフォンでのご利用について

スマートフォンで砂丘ダイレクトサービスをご利用いただく場合、「ワンタイムパスワード」のご利用を必須とさせていただきます。

現在、ワンタイムパスワード利用申請をされていないお客さまは、スマート フォンでの初回ログイン時にワンタイムパスワード利用申請画面に誘導さ れますのでご設定ください。

※一部のAndroid端末では、Playストアに非対応のためワンタイムパス ワードアプリはダウンロードいただけません。そのため、スマートフォン 専用画面ではなくパソコン用画面を出力させていただきます。

### 「スマートフォンでのご利用までの流れ(初期設定)

鳥取銀行ホームページ(http://www.tottoribank.co.jp/)のくとりぎん> 砂丘ダイレ クトサービスページから、ログイン画面へアクセスしてください。

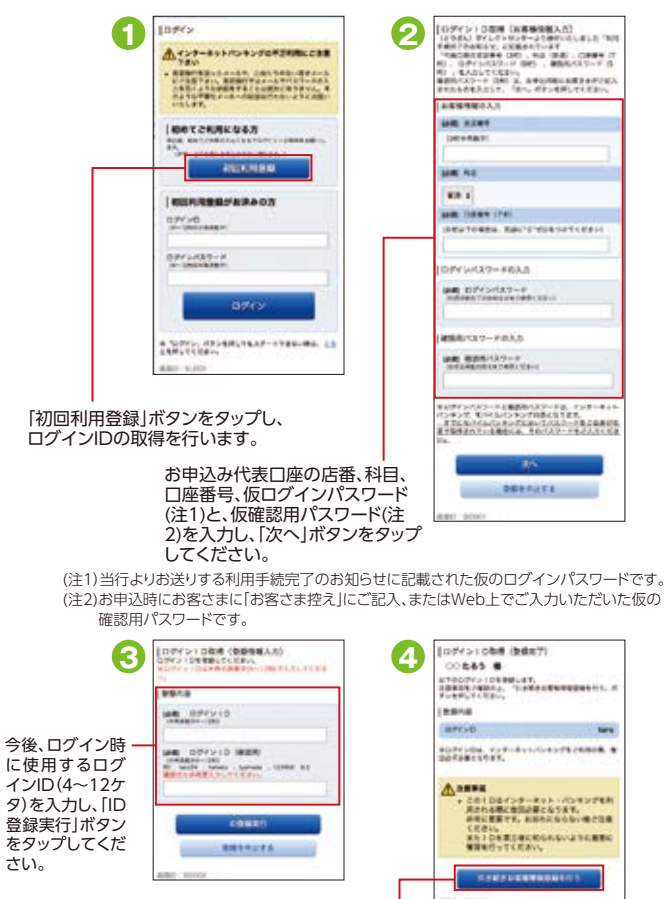

登録内容が表示されます。 「引き続きお客様情報登録を行う」ボタンを タップします。

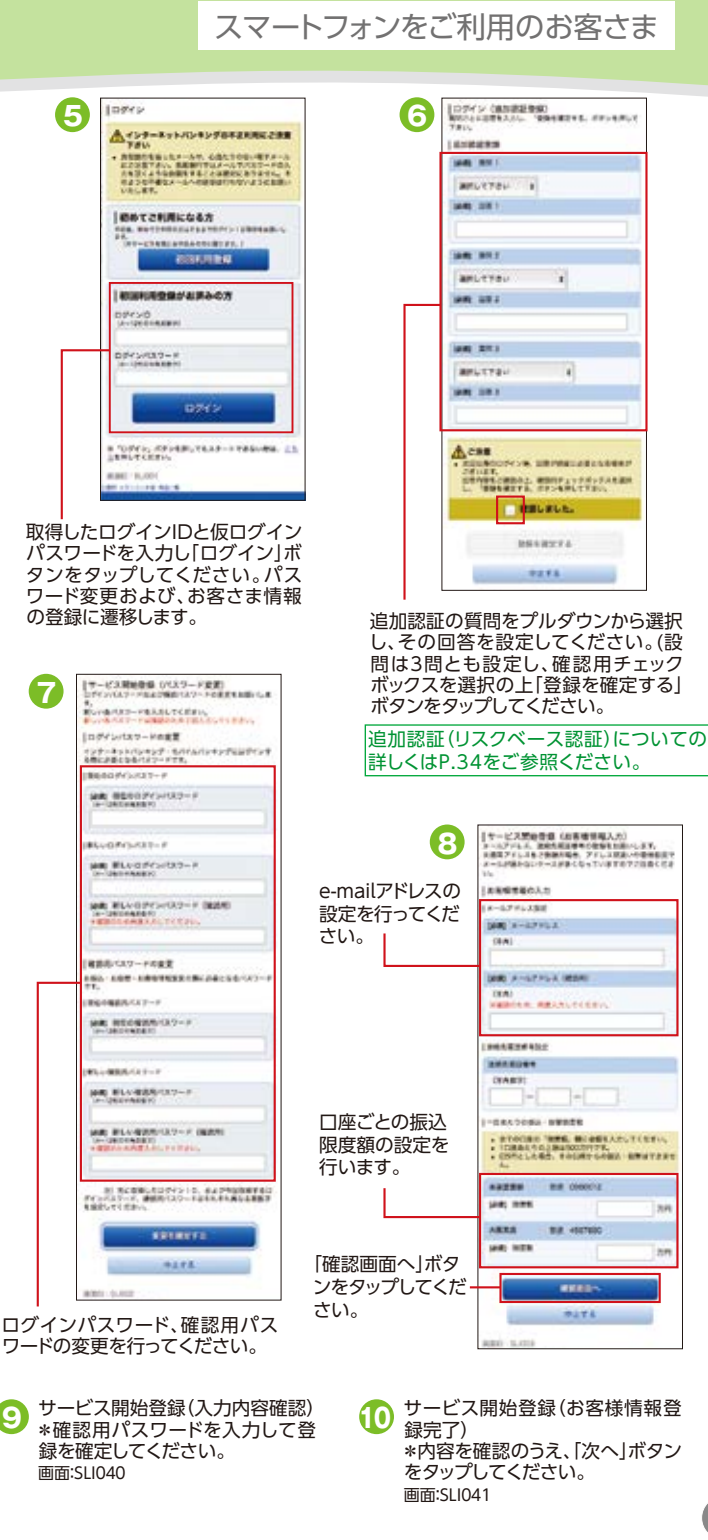

インターネットバンキング

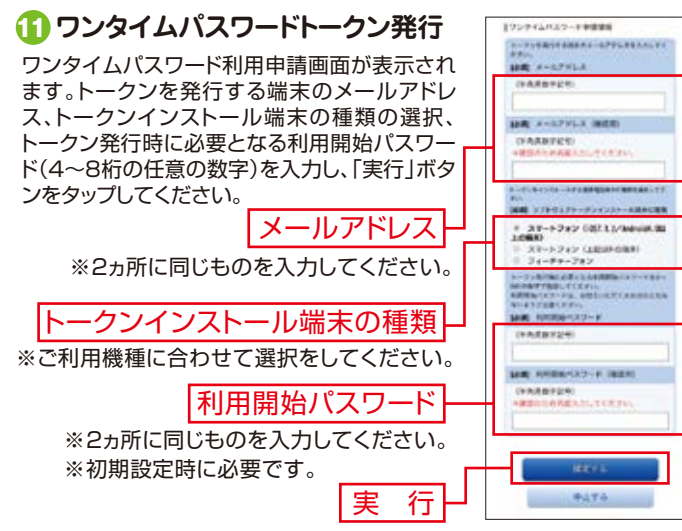

\*\*登録したメールアドレス宛に、ワンタイムパスワードアプリのダウンロード用URL情報が送信されます。 \*\*携帯電話またはスマートフォンに迷惑メールの設定をされている場合は、「otp-auth.net」のドメイン を受信可能に設定してください。

トークンの追加操作を行うことで、1台のスマートフォンのアプリで複数の契約のご利用が可能です。 ※フィーチャーフォンは対象外です。

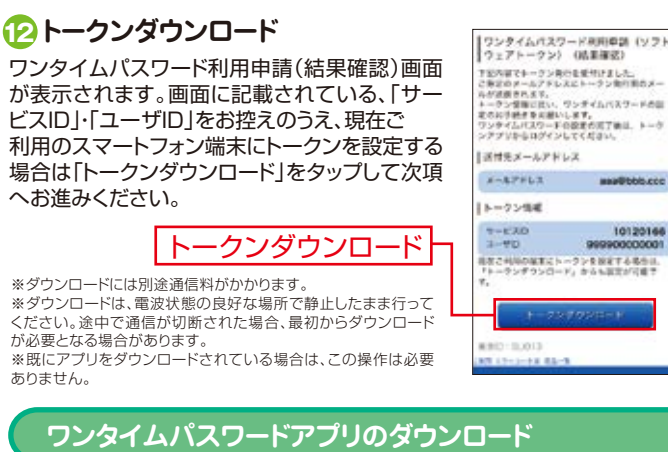

ワンタイムパスワードアプリとは、1分間に1回変化するワンタイムパスワード を表示させる、スマートフォン用アプリケーションです。

ダウンロードサイト

### ぼダウンロードサイトの選択

本アプリのダウンロードサイトが表示されます。 「ダウンロードサイト」を選択してiPhone端末 をご利用の場合はAppStore、Android端末を ご利用の場合はGoogle Playに移動し、本ア プリをインストールしてください。

| ワンタイムバスワート<br>アプリダウンロード | -     |
|-------------------------|-------|
| と寄悼のご和用機種は立アプリ<br>時です。  | 0.000 |
| ダウンロードサイト               | 0     |
| 到后途来一覧                  | 0     |
| アプリケーション概要              | 0     |

### [ 4] 端末の日時を確認

お使いのスマートフォン端末の日時が正しいことを確認してください。 本アプリは、現在の時刻をパスワードの生成に使用しています。アプリをご利 用になる前に、お使いのスマートフォン端末の日時を正しく設定してください。 設定方法につきましては、スマートフォン端末に付属の取扱説明書をご確認 ください。ご確認後、P.15へお進みください。

### トークン発行用メールからアプリダウンロードする場合

### 手順1 端末の日時を確認

お使いのスマートフォン端末の日時が正しいことを確認してく ださい。本アプリは、現在の時刻をパスワードの生成に使用して います。アプリをご利用になる前に、お使いのスマートフォン端 末の日時を正しく設定してください。設定方法につきましては、 スマートフォン端末に付属の取扱説明書をご確認ください。

### 手順2 ワンタイムパスワードアプリをダウンロード

トークン発行時に入力したメールアドレ ス宛にトークン発行用のメールが送信さ れます。メール記載のダウンロード用 ページの指示に従いダウンロードしてく ださい。

※スマートフォン端末にプリインストールされているブラウザで本アプリのダウンロード用URLにアクセスしてください。
 ※既にアプリをダウンロードされている場合は、この操作は必要ありません。

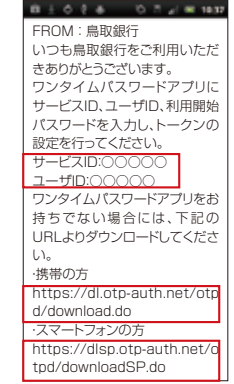

### 手順3 ダウンロードサイトの選択

本アプリのダウンロードサイトが表示されます。「ダウンロードサイト」を 選択してiPhone端末をご利用の場合はAppStore、Android端末をご 利用の場合はPlayストアに移動し、 本アプリをインストールしてください。 インストール完了後、P.15へお 進みください。

ール元了後、P.15へお ダウンロードサイト

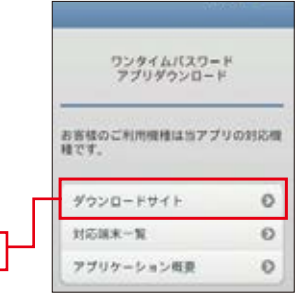

13

インターネットバンキング

#### ※以下は初めて本アプリをお使いになる場合の手順です。

### 初期設定

### ⑮ ワンタイムパスワードアプリ 🔊 の起動

アプリを起動時、初期設定画面が表示されます。「サービスID」「ユーザID」、申請時に入力した「利用開始パスワード」を入力し、「送信」ボタンをタップしてください。

| もって                     |                                       |                             | 14 1443       |
|-------------------------|---------------------------------------|-----------------------------|---------------|
| 由語                      | 0                                     | TP                          | 24            |
| 、中 <sub>明</sub><br>-ド を | 47.8                                  | 脑定                          |               |
| てくだ                     | サービスIDと<br>開始バスワー<br>信ボタンを押<br>サービスID | ユーザ10、 <br>ドを入力し、<br>してください | (州<br>)<br>)、 |
|                         | 3-1930.                               |                             |               |
|                         | NUMBERSO                              | E <sub>F</sub> TIM          | ΕŅ            |
| 送信                      | -                                     |                             | -             |
| 心口                      | - F                                   |                             |               |
|                         | Harr                                  |                             |               |

### 16 初期設定完了

通信が開始されます。初期設定完了画 面が表示されたら、「次へ」ボタンをタッ プしてください。

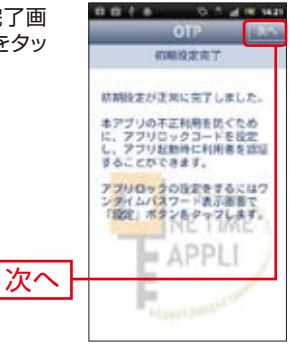

### 🕡 ワンタイムパスワードの表示

「ワンタイムパスワード」画面が表示されます。

※ブラウザでワンタイムパスワードをご利用の方は P.27へお進みください。

| #8#1 - <u>0</u>                                                  |
|------------------------------------------------------------------|
| 07325028                                                         |
| 0 M ( 50PF                                                       |
|                                                                  |
| 副2 6 周眼銀行                                                        |
| 8828411864, 8368764, 05<br>807-038572742/02-7888<br>88400470320, |
|                                                                  |
| S = A a                                                          |

### ログイン

お手元に、ワンタイムパスワードアプリ 😥 を実行した状態で、 スマートフォン端末をご準備ください。

### 🔞 スマートフォン用ワンタイムパスワードアプリでログイン

スマートフォン用ワンタイムパスワード アプリの「ワンタイムパスワード認証ロ グイン」ボタンをタップしてください。 生体認証利用については P.29 をご覧 ください。

> ワンタイムパスワード 認証ログイン

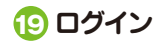

ログイン画面が表示されます。ご登録い ただいている「ログインID」「ログインパ スワード」を入力して「ログイン」ボタンを タップしてください。

② メニュー画面より スタート

A 8

0

COP4

07325028

伯田グイン

100 1月 鳥取銀行

REFERENCES RECEIPTING

10.44

Ô,

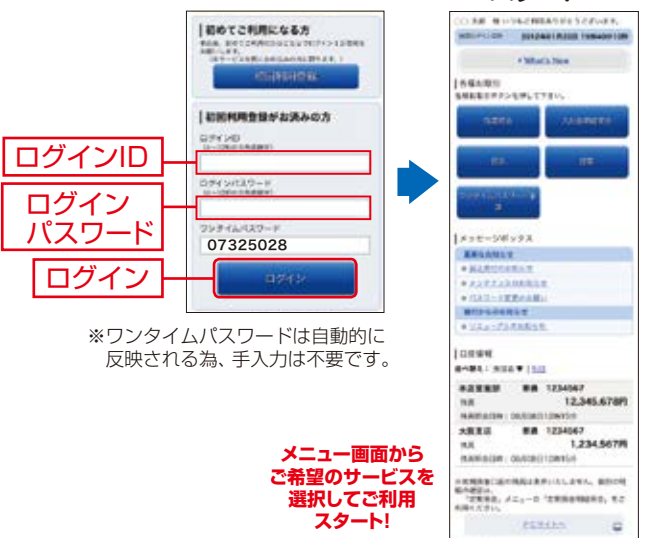

※画面はイメージです。実際に表示される画面とは異なります。

### パスワードをお忘れになった場合

「ログインID」・「パスワード」をお忘れになった場合は、書面にて、 当行所定の手続き、またはWebにて「再申込」をお願いします。

# モバイルバンキング

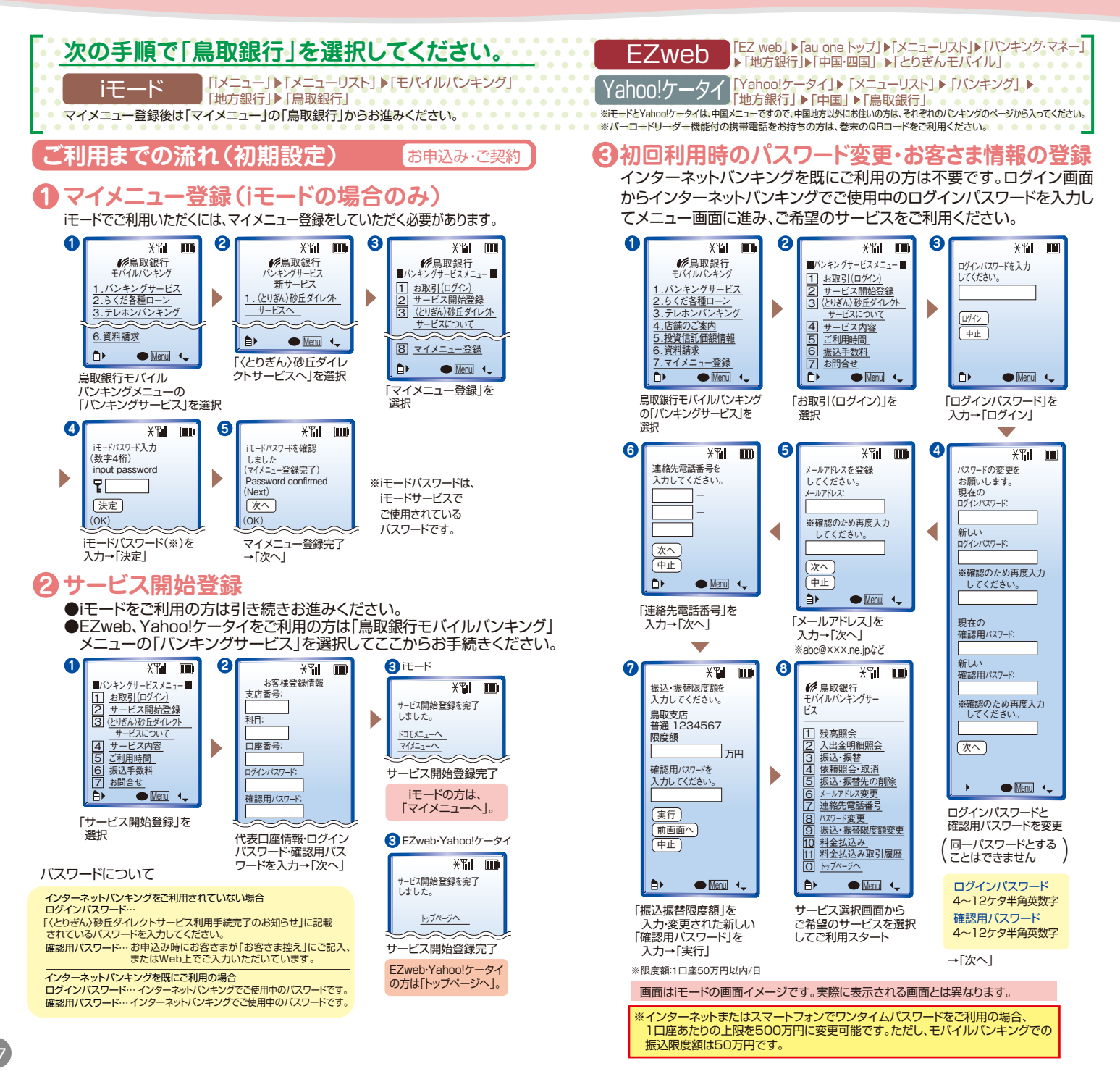

# 「ワンタイムパスワード」とは

「ワンタイムパスワード」とは、その時点だけ有効な使い捨てのパス ワードのことです。一分間に一回パスワードを更新発行しますので、 ID・パスワードを不正に取得するフィッシング、スパイウエアなどに有 効で、インターネット上の認証を非常に安全に行うことができます。イ ンターネットバンキングをご利用になる際に、ログインパスワードの入 カに加えて使用します。

# 携帯電話・スマートフォンで、 いつでもご利用いただけます。

※一部のAndroid端末では、Playストアに非対応 のためワンタイムパスワードアプリはご利用い ただけません。 またauの携帯電話ではご利用いただけません。

・操作はとてもカンタンです。・無料でご利用いただけます。

| A0011 -157                             |
|----------------------------------------|
| 07325028                               |
| () 48 COPY                             |
| 01728(074) 3+284482                    |
| 自日グイン                                  |
| ILLINE M 鳥取銀行                          |
| ###################################### |
|                                        |
| ⁰₀ := 👌 🖏                              |
| 100 Dec 100 Dec 1000                   |

※スマートフォンや、iモード、Yahoo!ケータイの「携帯アブリ」機能を有する携帯電話 でご利用いただけます。ただし、一部機種についてはご利用いただけない場合がご ざいます。docomo・au・softbankより発売されているタブレット端末(SIMカード 搭載)もご利用いただけます。

トークンの追加操作を行うことで、1台のスマートフォンのアプリで複数の契約のご利 用が可能です。 ※フィーチャーフォンは対象外です。

# 生体認証ログイン(スマートフォン)について

スマートフォンにて、「初期設定」が完了されたお客さまについては「生体 認証ログイン利用設定」から生体認証ログインの設定が可能です。 「生体認証ログイン利用設定」が完了されたお客さまは、ログインの都度、 ログインID・ログインパスワードの入力が不要になります。 ただし、AndroidおよびiPhoneの対象機種でロック解除に生体認証機能 をご利用のお客さまに限ります。

設定の詳細はP.29をご参照ください。

# 「スマートフォン取引認証」とは

砂丘ダイレクトサービスで対象取引(振込等)を行う際、取引内容をス マートフォン(ワンタイムパスワードアプリ)へお知らせします。その通 知内容をお客さま自身でご確認・承認操作いただくことでお取引が成 立します。

お取引が実行される前に再度取引内容を確認いただくことで、未然に 取引改ざんによる不正送金を防ぐことができます。

ログイン時にご利用のワンタイムパスワードと併用することで、「不正 ログイン防止」と「取引内容改ざん防止」が可能となり、より安全に砂 丘ダイレクトサービスがご利用いただけます。

- ●スマートフォン・タブレットでご利用いただけます。
- ※フィーチャーフォンでワンタイムパスワードご利用のお客さまはご利用い ただけません。

また、スマートフォン・タブレットでも機種やOSによってご利用いただけない場合もございます。

●ワンタイムパスワードと併せてのご利用を強く推奨します。

# リスクベース(合言葉)認証とは

第三者のなりすましによる不正アクセスを防止するセキュリティ対策 です。インターネットバンキングを利用されている環境を分析し、お客 さまが普段とは別のパソコンで利用される場合等、通常と異なるご利 用環境と判断した場合、ご本人さまのご利用であることを確認するた め『秘密の質問』『秘密の答え』による追加認証を行なう機能です。

●通常と環境が異なる場合に、追加認証が行われます。

●事前に『秘密の質問』『秘密の答え』のご登録が必要です。

# 「メール通知パスワード」とは

お客さまがパソコンで砂丘ダイレクトサービスをご利用の場合、以下 の対象お取引の際に、ご登録いただいているメールアドレスに、次回ロ グアウトまたは次回の発行まで有効なパスワードを通知します。通知 しましたパスワードと従来の確認用パスワードをで入力いただくこと で、お取引が完了します。ワンタイムパスワードを利用されていない方 はメール通知パスワードが必要となります。特別なお申込手続きは不 要です。

【「メール通知パスワード」対象お取引】

- ・振込
- ・セレクトEメールサービス
- ・お客さま登録情報変更
- ・各種料金の払込み(Pay-easy)
- ・ワンタイムパスワードのトークン発行
- ・メール通知パスワード利用変更

(メール見本)

鳥銀 太郎 様 20XX年XX月XX日 HH:MM:DD いつも鳥取銀行をご利用いただきあ りがとうございます。 メール通知パスワードをお知らせい たします。 メール通知パスワードに69928890 ※メール通知パスワードはお客様が ログアウト、または、メール通知パス ワードが再度発行されるまで有効で す。メールアドレス変更時、変更後の 迷惑メールの設定

迷惑メールを設定されているお客さまはドメイン指定で以下のドメインから の受信を許可するよう設定してください。

[@webcenter.anser.or.jp] [@tottoribank.co.jp]

※ドメインの許可設定方法についてはインターネットプロバイダや携帯電 話会社にお問い合わせ願います。

#### 現在ご登録いただいているメールアドレスの確認

現在のメールアドレスのご登録内容をご確認ください。 ■パソコンから確認される場合 砂丘ダイレクトサービスのログイン後のメニュー画面に【登録メールアドレ ス】が表示されます。 ■携帯電話から確認される場合 砂丘ダイレクトサービスのログイン後のメニュー画面に【メールアドレス変 更】から現在のメールアドレスがご確認いただけます。 メールアドレスが相違されている場合は、正しいメールアドレスの登録手続 きをお願いいたします。

〔セレクトEメールサービスの利用〕
 メールアドレスを最大3つまで登録可能です。
 第2、第3メールアドレスの登録はメインメニューの「セレクトEメール」
 →「セレクトEメールサービス利用変更」よりご登録ください。
 その後、メインメニューの「メール通知パスワード利用変更」でご登録の
 メールアドレスをメール通知パスワードの送信先として設定してください。

※ワンタイムパスワードをご利用いただくと、メール通知パスワードの 取扱は不要となります。

「メール通知パスワード」が記載されているメールが届かない場合は、 対象のお取引ができなくなりますので、次ページの2点にご注意くだ さい。

トークン発行

アプリの設定

ワンタイムパスワード ワンタイムパスワード 利用開始

# トークン発行

お客さまご自身の携帯電話(フィーチャーフォン)をソフトウェア トークンとして利用するための準備を行います。

### ご注意ください!

携帯電話(フィーチャーフォン)の機種によってはご利用いただ けない場合があります。ご利用いただける機種については当行 ホームページにてご確認ください。

docomo·au·softbankより発売されているタブレット端末(SIM カード搭載)もご利用いただけます。

# 手順① ワンタイムパスワード申請

インターネットバンキングにログインしてください。 画面上部のメニューから【各種利用設定】を選択し、詳細メニューか ら【ワンタイムパスワード設定】ボタンをクリックしてください。

|                    | 11-0" Miles #2,071-07-013                                                                                                    | 1211 0 0 0 00 ANAL NO. (1999) |
|--------------------|----------------------------------------------------------------------------------------------------|-------------------------------|
| ワンタイム<br>パスワード設定 — | <ul> <li>Станцирана на</li> <li>Колически</li> <li>Колически</li> </ul> |                               |

# 手順② 【トークン発行】をクリック

「ワンタイムパスワード申請内容選択 | 画面が表示されます。 【トークン発行】ボタンをクリックしてください。

|          | 19-29-04/32-19-06-06-06<br>9-3-20-19-19-06-06-06-06<br>8-06-06-06-06-06-06-06-06-06-06-06-06-06-                                                                                                    |
|----------|----------------------------------------------------------------------------------------------------|
|          | 1729-9-14-517-1-1 単単単単                                                                                                    |
|          | ares (#201                                                                                                    |
|          | [1884                                                                                                    |
|          | International Information Control Control C          |
|          | <ul> <li>Construction of the second second seco</li></ul> |
|          | Because of the second second s       |
| トークン発行   | LUNE LANDTORNE TALLOT OTHER TALLED ORDER                                                                                                    |
| 1 222013 | Construction of the second second s                                                                                                    |

# 手順③ トークン発行

「トークン発行」画面が表示されます。

ご利用いただく携帯電話またはスマートフォンの「Eメールアドレ ス」および「利用開始パスワード(4~8桁半角数字)を入力後、【次 へ】ボタンをクリックしてください。

「利用開始パスワード」はトークンを取得する際に必要となりますの で、お忘れにならないようご注意ください。

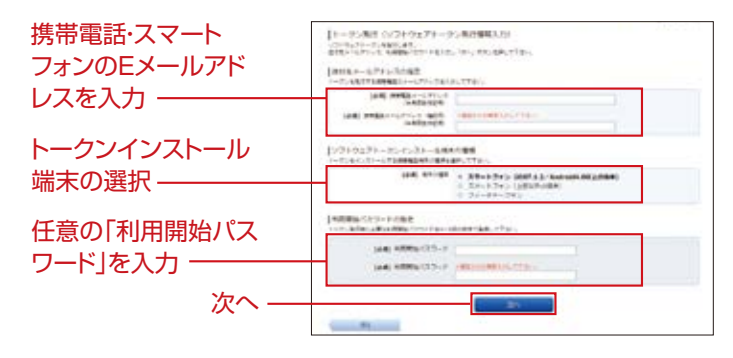

# 手順④ 受付内容の確認

完了画面で「トークン発行を受け付けました」と表示されます。 「サービスID」や「ユーザーID」はワンタイムパスワードアプリの設 定時に必要となりますので、この画面を印刷するか、メモされるこ とをお勧めします。

内容確認後、【ワンタイムパスワード申請内容選択へ】ボタンをク リックしてください。

|            | (1-3-34) (C21-3-74-3-4687)<br>C21-3-240 (C21-3-74-3-4687)<br>C21-3-240 (C21-3-74-3-47)<br>C21-3-240 (C21-3-74-3-47)<br>C21-3-240 (C21-3-74-3-74-3-47)<br>C21-3-240 (C21-3-74-3-74)<br>C21-3-240 (C21-3-74-3-74)<br>C21-3-240 (C21-3-74-3-74-3-74)<br>C21-3-240 (C21-3-74-3-74)<br>C21-3-240 (C21-3-74-3-74) |
|------------|----------------------------------------------------------------------------------------------------|
|            | 1894-171-03<br>###1271-03                                                                                                    |
|            | 1/3×7x2+=5xC(3)=444088                                                                                                    |
|            | 01100 07-1743 008111 (Add and Dig 2008)                                                                                                    |
|            | 1+-7:86                                                                                                    |
|            | Total Management                                                                                                    |
| ワンタイムパスワード |                                                                                                    |
| 中詞內谷进扒? —— |                                                                                                    |

登録したメールアドレス宛てに、ワンタイムパスワードアプリのダウ ンロード用URLが送信されます。設定に従って、アプリケーション をダウンロードし、初期設定を実施してください。

P.14へお進みください

※携帯電話に迷惑メールブロックの設定をされている場合は、 otp-auth.netのドメインを受信可能に設定してください。

トークン発行

ワンタイムパスワード アプリの設定 ワンタイムパスワード 利用開始

# ワンタイムパスワードアプリの設定

### ワンタイムパスワードアプリのダウンロード

ワンタイムパスワードアプリとは、1分間に1回変化するパスワードを 表示させる、携帯電話またはスマートフォン用アプリケーションです。

# 手順① 携帯電話・スマートフォンの日時を確認

お使いの携帯電話・スマートフォンの日時が正しいことを確認して ください。本アプリは、現在の時刻をパスワードの生成に使用してい ます。アプリをご利用になる前に、日時を正しく設定してください。 設定方法については、携帯電話・スマートフォンに付属の取扱説明 書をご確認ください。

# 手順② ワンタイムパスワードアプリをダウンロード

トークン発行メール

うございます。

も入力したもの

download do

連続ください。

いつも鳥取銀行をご利用いただきありがと

トーウンアプリにサービス I D、ユーザー I D、利用開始パスワードを入力し、トー

利用製地パスワード:申請時にプラウザか

トーウンアプリをお持ちでない場合には、

下記のURLよりダウンロードしてくださ

標準の方:https//dioto-auth.net/otpd/

スマートフォンの方: https://disp.otp-

ご不明な点がございましたら、下記までご

with net/otod/downloadSP do

クンの設定を行ってください。 サービスID:10110366

3-9-1 D : 016600026156

トークン発行時に入力したメールアドレス 宛てにトークン発行用のメールが送信されます。

メール記載の【ダウンロード用URL】をク リックし、Webページの指示に従ってアプ リをダウンロードしてください。

※ダウンロードには別途通信料がかかります。
※ダウンロードは電波状態の良好な場所で静止したまま行ってください。途中で通信が切れた場合、最初からダウンロードが必要となる場合がございます。
※既にアプリをダウンロードされている場合は、この操作は必要ありません。

# ワンタイムパスワードアプリを既にご利用の場合

既にワンタイムパスワードアプリをご利用の方はトークン発行の申請後、ワ ンタイムパスワードアプリを起動し「ワンタイムパスワード」画面からトーク ンの追加を行ってください。

| ワンタイムパスワ<br>ードアプリを起動                                        | ムパスワード」画面<br>】を選択    | 「設定メニュー」画面<br>トークン追加を選択→【決定】を選択 |
|-------------------------------------------------------------|----------------------|---------------------------------|
| 「トークン追加」画面<br>サービスID、ユーザID、利用開始パスワード(申請時に入力したもの)を入力→【送信】を選択 |                      |                                 |
| <ul> <li>「トークン追加完了」画面</li> <li>【次へ】を選択</li> </ul>           | 「トークン選<br>鳥取銀行のトークンを | 択」画面<br>選択→【決定】を選択              |
| ▶ ワンタイムパスワード利用開始(P.27)へお進みください。                             |                      |                                 |

### 初期設定 初めてアプリをお使いになる場合の手順です

 アプリを起動時「初期設定」画面が表示 されます。
 「サービスID」「ユーザID」、申請時に入 力した「利用開始パスワード」を入力し、
 【送信】ボタンを選択してください。

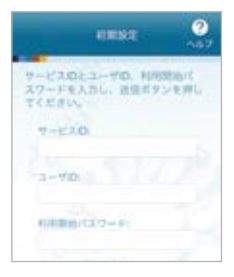

2 しばらくすると「初期設定完了」画面が 表示されます。【次へ】ボタンを選択し てください。

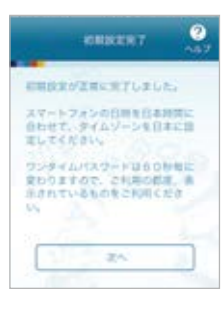

3 「トークン表示名設定」画面が表示され ます。ご希望の表示名を入力し、【登録】 ボタンを選択してください。

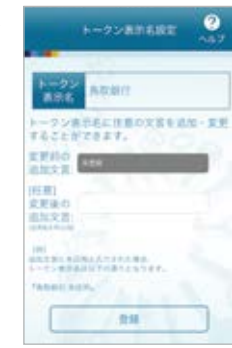

(4)「ワンタイムパスワード」画面が表示されます。 ご自身の携帯電話またはスマートフォンが、ソフトウェアトークンとしてご利用可能になりました。

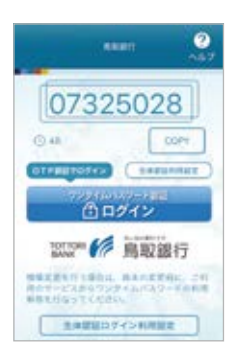

アプリの設定

トークン発行

ワンタイムパスワード 利用開始

# ワンタイムパスワード利用開始

お客さまご自身の携帯電話やスマートフォンが、ソフトウェアトーク ンとして準備が完了したことを確認します。お手元にワンタイムパ スワードアプリを実行した状態で、携帯電話またはスマートフォン をご用意ください。

#### 【ワンタイムパスワード設定】をクリック 手順(1

インターネットバンキングにログインしてください。 メニュー画面の【ワンタイムパスワード設定】ボタンをクリックして ください。

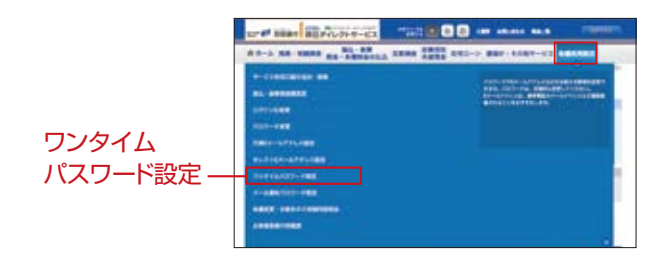

#### 【ワンタイムパスワード利用開始】をクリック 手順(2)

「ワンタイムパスワード申請内容選択」画面が表示されます。【ワン タイムパスワード利用開始】ボタンをクリックしてください。

|         | and star approximately that a C C are shown as therein                                                                                                    |
|---------|----------------------------------------------------------------------------------------------------|
|         | \$1-1 to note as strains ones and ato-) an ton-ct sector                                                                                                    |
|         | (1)->+ (u(1))- ( = (##state#)<br>- (-)-u(1))- ( = (##state#)<br>- (-)-u(1))- (= (##state#)<br>- (*, *))- (= (#state#)<br>- (*, *))- (*, *))- (*, *))- (*))- (*))-(*))-(*))-(*))-(*))-(*)                                                                                                    |
|         | 17/9/A/37-F####                                                                                                    |
|         | 9411 (#20)                                                                                                    |
|         | [2884                                                                                                    |
| ワンタイムパス | <pre>Control Control C</pre> |
|         | A SAN TANAT HIMM TALLY HIMM TALLY HIMMET                                                                                                    |

※スマートフォン取引認証をご利用中のお客さまはワンタイムパス ワード利用解除によりスマートフォン取引認証も解除となります。

# 手順③ ワンタイムパスワードの入力

 「ワンタイムパスワード利用開始」画面が表示されます。 ご利用になりたい認証方式を選択後、携帯電話またはスマー トフォンに表示されたワンタイムパスワードを入力し、【利用 開始する】ボタンをクリックしてください。

ワンタイムパスワード

※スマートフォン取引認証をご利用になりたい場合は認証方 式のチェック箇所で「ソフトウェアトークン取引認証方式」を 選択してください。

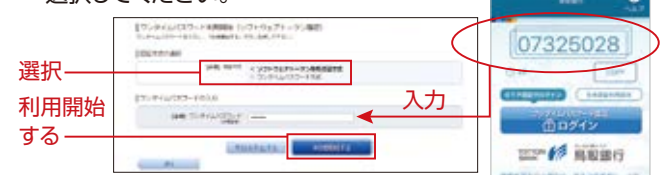

- 2 「ワンタイムパスワード申請内容選択へ」ボタンをクリックして 内容を確認後、ご利用になりたいメニューをクリックしてください。
- 3 今後はパソコンからインターネットバンキングにログインする時 には、ログインID、ログインパスワード、ワンタイムパスワードの 入力が必要となります。

ワンタイムパスワードを確認できる携帯電話またはスマートフォ ンをお持ちでない時や紛失された場合はログインできなくなり ますのでご注意ください。

携帯電話またはスマートフォンを機種変更時のご注意

# ワンタイムパスワード利用解除

ワンタイムパスワードアプリをダウンロードした携帯電話・スマート フォンを機種変更する場合は、変更前にご自身でワンタイムパス ワード利用解除が必要です。

お忘れになった場合はログインができなくなり、改めてのご利用に は当行所定の書面でのお手続きが必要となります。

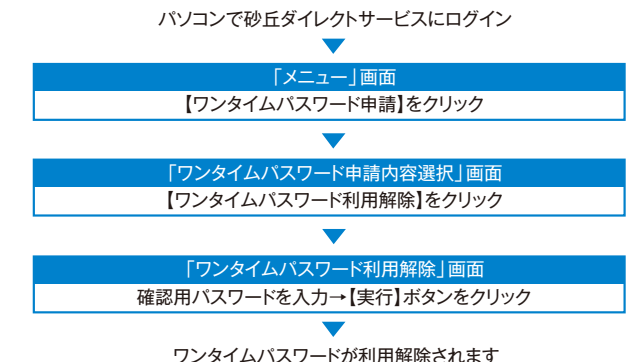

28

# 利用開始までの手順

# 手順① 生体認証ログイン利用設定

「生体認証ログイン利用設定」ボタンを押す。

(ご利用環境) ●iOS9以上、Android6以上のス マートフォン ·iOS:指紋認証/顔認証 ·Android: 指紋認証 ただし、生体認証機能が利用できる機 種に限ります。 \*docomo、au、softbankから発売さ れている端末が対象となります。 \*推奨環境をお使いでも、機種・端末 の設定などにより正常に動作しない場 合があります。 タブレットは推奨端末ではありません。

生体認証ログイン -

利用設定

0 07325028 ( 48 OT P部語でロダイン 生体贸易利用稳定 フンタイムバスワード開日 ① ログイン TOTTORI F 鳥取銀行 機構変更を行う場合は、地末の変更利に、ご利 用のサービスからワンタイムパスワードの利用 新聞を行なってください。 生体認証ログイン利用設定  $\phi_{o}$ 2 릚

# 手順② 生体認証を設定する(指紋認証の場合)

### 「指紋センター」をタッチする。 ※顔認証の場合は画面の指示に従ってください。

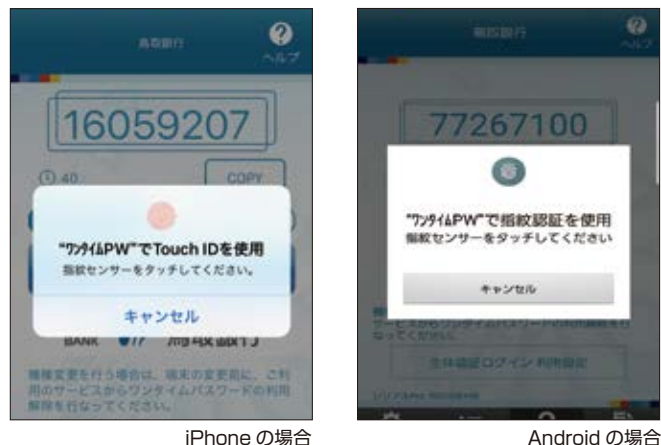

# 手順③ ログインID・ログインパスワード入力

初期設定で取得したログインID・ログインパスワード

|                           | AREF ?                                                                              |
|---------------------------|-------------------------------------------------------------------------------------|
| ログインIDと<br>ログインパスワードを入力 — | 10日212                                                                              |
|                           | TOTTORI f 鳥取銀行                                                                      |
|                           | 機構変更を行う場合は、端末の変更前に、ご利<br>用のサービスからワンタイムパスワードの利用<br>解離を行なってください。                      |
|                           | 生体部長でのログイン登録が行えます。<br>ログインID                                                        |
|                           | D742/(22-F                                                                          |
|                           | キャンセル<br>シリアルNo: 505370641<br>NAMINEL: 2018/07/18<br>NEMINE 2027/08/31 09:00 (日本時間) |
|                           | 🥱 🗉 🔒 🗿                                                                             |

#### 手順(4) 生体認証ログイン利用設定完了

次回より「生体認証ログインボタン」を押して生体認証でのログイ ンが可能になります。

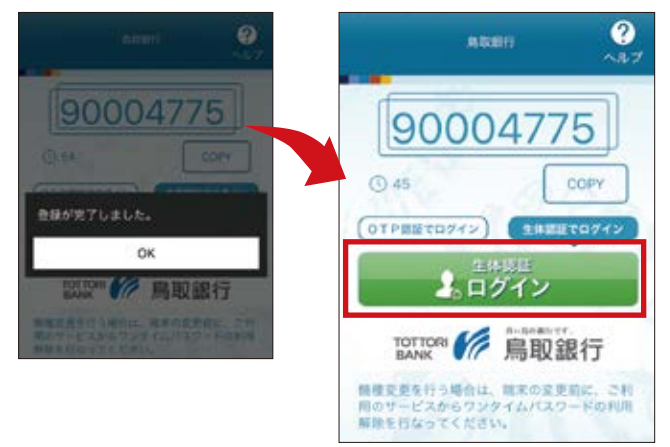

iPhone の場合

# セキュリティ設定 スマートフォン取引認証

# 利用開始までの手順

### 手順① ワンタイムパスワード設定

各種利用設定より、ワンタイ ムパスワード設定を選択し てください。

ワンタイムパスワード設定

# 

# 手順② ワンタイムパスワード認証方式変更を選択

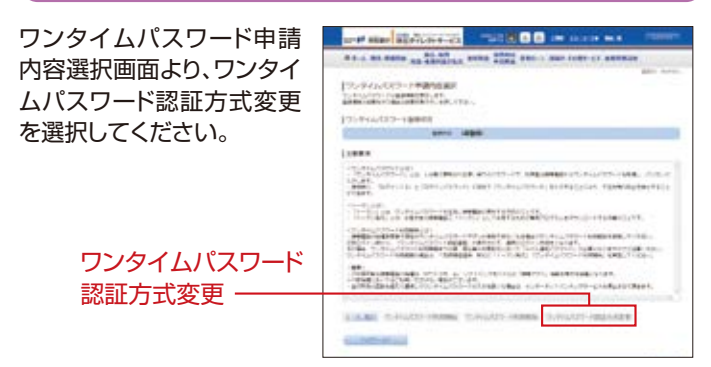

### 手順③ ソフトウェアトークン取引認証方式を選択

ワンタイムパスワード認証 方式(変更内容入力)画面で 変更後の認証方式を「ソフト ウェアトークン取引認証方 式」へ変更してください。

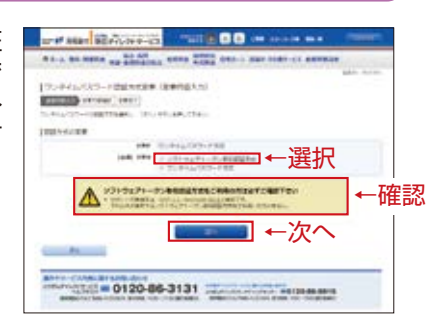

※変更にあたってはスマートフォン取引認証対象機種のご確認を お願いいたします。

### 手順④認証方式の変更を確認

ワンタイムパスワード認証 方式(変更内容確認)画面で 変更後の認証方式がソフト ウェア取引認証方式になっ ていることを確認のうえ確 認用パスワードを入力して 変更を確定します。

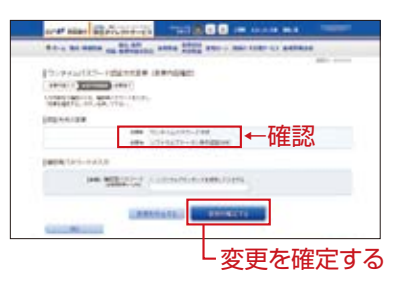

### 手順⑤ 認証方式の変更最終確認

ワンタイムパスワード認証 方式(変更完了)画面が表示 されましたら変更後の認証 方式が「ソフトウェアトーク ン取引認証方式」になって いることを確認してくださ い。その後、「ワンタイムパ スワード申請内容選択へ」 ボタンを押してください。

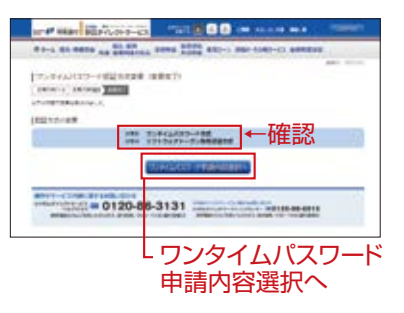

# 手順⑥ スマートフォン取引認証設定完了

ワンタイムパスワード申請 内容選択画面が表示されま したら、取引認証実施状況 が「ソフトウェアトークン取 引認証」になっていることを 確認してください。 これで、スマートフォン取引 認証が有効になりました。 その後、ご利用になられた いメニューを選択ください。

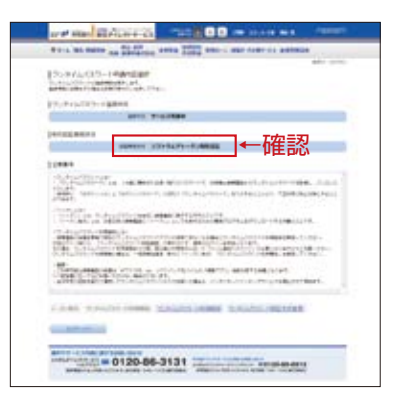

# セキュリティ設定 スマートフォン取引認証

# セキュリティ設定 リスクベース(合言葉)認証

# 利用解除の手順

スマートフォン取引認証を解除される場合は、ワンタイムパスワード認証方式変更より変更後の認証方式を「ワンタイムパスワード」 方式へ変更ください。

ワンタイムパスワードの利用を解除されますとスマートフォン取引 認証も解除され、振込・振替のご利用限度額も50万円超の場合で あっても、自動的に50万円以下に引き下げとなります。

### 手順① ワンタイムパスワード設定

各種利用設定より、ワンタイムパスワード設定を選択してください。

手順② ワンタイムパスワード認証方式変更を選択

ワンタイムパスワード申請内容選択画面より、ワンタイムパスワー ド認証方式変更を選択してください。

### 手順③ ワンタイムパスワード方式を選択

ワンタイムパスワード認証方式(変更内容入力)画面で変更後の認 証方式を「ワンタイムパスワード方式」へ変更してください。

### 手順④ 変更を確定する

ワンタイムパスワード認証方式(変更内容確認)画面で変更後の認 証方式を「ワンタイムパスワード方式」へ変更になっていることを確 認後、確認用パスワードを入力して変更を確定させてください。

### 手順⑤ 変更完了確認

ワンタイムパスワード認証方式(変更完了)画面が表示されました ら変更後の認証方式が「ワンタイムパスワード」方式になっているこ とを確認のうえ、ワンタイムパスワード申請内容選択へボタンを押 してください。

### 手順⑥スマートフォン取引認証解除完了

ワンタイムパスワード申請内容選択画面画面が表示されましたら 取引認証実施状況は「認証しない」になっていることを確認してく ださい。これで、スマートフォン取引認証の解除が完了しました。

# 「秘密の質問」「秘密の答え」のご登録

最初にインターネットバンキングサービスにログインされますと「秘密の質問」の登録画面が表示されます。案内に従ってご登録をお願いします。

### 手順① ログイン

「ログインID」「ログインパス ワード」をご入力のうえ、【ログ イン】ボタンを押してください。

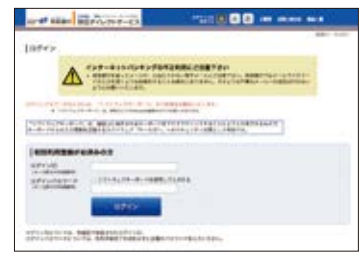

### 手順2 登録画面

「秘密の質問」をご選択のうえ、 「秘密の答え」をご入力いただ き、【登録を確定する】ボタンを 押してください。

※「秘密の答え」は回答1から回答 3まで全て入力してください。 ※「秘密の答え」は他人に推測され やすいものは避けてください。

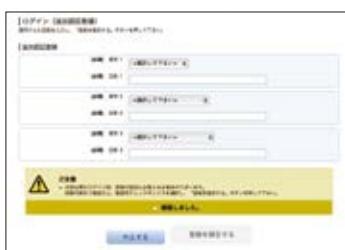

- ※登録後に質問の回答を入力される際、登録された回答以外を入力すると 誤入力となり、一定回数以上の誤入力で砂丘ダイレクトサービスのご利 用ができなくなります。お忘れにならないようご注意ください。
- ※質問の回答は、カタカナ・スペース・記号などの入力を避け、ひらがな・漢字 等の全角文字での入力をお願いします。

「秘密の質問」「秘密の答え」の登録が完了しました。 メニュー画面に進みますので、ご希望のサービスをご利用ください。

※回答の変更または回答を失念された場合は、当行所定の書面でのお手続 きが必要となります。

### ●ご登録後の追加認証について

お客さまが普段とは違うパソコンでご利用になる場合など、通常と異な るご利用環境からのご利用と判断した場合には、登録された「秘密の質 問」「秘密の答え」による追加認証をおこないます。

# セキュリティ設定 よくいただくご質問

# ワンタイムパスワード

#### 1 「ワンタイムパスワード」とは何ですか?

ワンタイムパスワードとは、一度かぎり使用可能なパスワードです。たとえ他人にそのパスワードを盗み見や通信データの盗聴などにより知られたとしても、そのパスワードは自動的に無効になるのでそれを悪用することはできません。

#### 2 ワンタイムパスワードはいつから開始できますか?

サービスの開始には、砂丘ダイレクトサービス上で「トークン の発行」を行い、携帯電話・スマートフォンで専用アプリをダ ウンロードし、設定を完了した時点からご利用いただけます。

#### 3 当パスワードの利用料金は?

無料でご利用いただけます。

4 利用していた携帯電話・スマートフォン・タブレットを機種変更するときは、どうしたら良いですか?

砂丘ダイレクトサービスのメニュー画面から進んで【ワンタ イムパスワード利用解除】を行ってください。 利用解除を行わずに変更された場合、砂丘ダイレクトサービ

スをご利用いただけません。<mark>またその場合には当行所定の</mark> <mark>書面でのお手続きが必要</mark>となります。

# スマートフォン取引認証

35

### 1 「スマートフォン取引認証」とは何ですか?

砂丘ダイレクトサービスで対象取引(振込等)を行う際、取引内容 をスマートフォン(ワンタイムパスワードアプリ)へお知らせしま す。その通知内容をお客さま自身でご確認・承認操作いただくこと でお取引が成立します。

お取引が実行される前に再度取引内容を確認いただくことで、未 然に取引改ざんによる不正送金を防ぐことができます。

ログイン時にご利用のワンタイムパスワードと併用することで、 「不正ログイン防止」と「取引内容改ざん防止」が可能となり、より 安全に砂丘ダイレクトサービスがご利用いただけます。

スマートフォン・タブレットでご利用いただけます。
 ※フィーチャーフォンでワンタイムパスワードご利用のお客さまはご利用いただけません。

また、スマートフォン・タブレットでも機種やOSによってご利用いただけない場合もございます。

●ワンタイムパスワードと併せてのご利用を強く推奨します。

#### 2 スマートフォン取引認証はいつから開始できますか?

スマートフォン・タブレットでワンタイムパスワードをご利用 中のお客さまが、砂丘ダイレクトサービスのメニュー画面か ら進んで【ワンタイムパスワード認証方式】で認証方式を「ソ フトウェアトークン取引認証方式」へ変更していただくことで 利用可能となります。

※フィーチャーフォンでワンタイムパスワードをご利用中の お客さまは申し訳ございませんがスマートフォン取引認証は ご利用いただけません。

3 スマートフォン取引認証の対象取引は何ですか?

対象取引につきましては当行ホームページをご確認ください。

4 当取引認証の利用料金は?

無料でご利用いただけます。

5 利用していたスマートフォンを機種変更するときは、どうした らよいですか?

砂丘ダイレクトサービスのメニュー画面から進んで【ワンタイ ムパスワード利用解除】を行ってください。 その後、改めて新機種でワンタイムパスワードの設定を行った 後、砂丘ダイレクトサービスのメニュー画面から進んで【ワン タイムパスワード認証方式】で認証方式を「ソフトウェアトーク ン取引認証方式」へ変更してください。

# リスクベース(合言葉)認証

1 リスクベース(合言葉)認証とは何ですか?

お客さまが普段利用されているパソコン以外のパソコンで 利用される場合など、通常と異なるご利用環境と判断した場 合、ご本人さまのご利用であることを確認するための追加認 証です。第三者のなりすましによる不正アクセスを防止する セキュリティ対策として、全てのお客さまにご登録いただく 必要があります。

#### 2 ワンタイムパスワードと合わせて利用することは可能ですか?

もちろん可能です。ぜひ同時にご利用いただき、セキュリ ティの高いお取引きをご利用ください。

### 〈とりぎん〉砂丘ダイレクトサービスに関するご注意

「パスワードの管理

<とりぎん>砂丘ダイレクトサービス ログインパスワード、確認パ スワード、ログインIDは、通帳や印鑑と同様に大切なものですか ら、ご自身で厳重に管理し、他人に内容を知られないよう、ご注意 ください。

●万一、パスワード等を他人に知られた場合は、お取扱い時間内にくとりぎん〉ダイレクトマーケティングセンター(0120-86-6915)またはお取引店までお申し出ください。

| ダイレクトマーケティングセンター                         | 営業店                                      |
|------------------------------------------|------------------------------------------|
| 平 日/9時~19時                               | 平 日/9時~15時                               |
| ※土・日曜日・祝日及び12月31日~1月3日は<br>休業とさせていただきます。 | ※土・日曜日・祝日及び12月31日~1月3日は<br>休業とさせていただきます。 |

- パスワード等を一定回数以上連続してお間違えになりますと、サービスがご利用できなくなりますので、ご注意ください。
- ●パスワード等お忘れになった場合でもお教えできませんので、もう一度お申込み 手続きを行っていただく必要がございます。詳しくは、当行ホームページ「砂丘ダ イレクトサービスQ&A」をご参照ください。
- ●当行から、お取引に関係なく、電話やEメール等でパスワード等を、お客様にたず ねることは一切ありません。

### 金融商品勧誘方針

当行は、法令やルールに則り、商品等の勧誘に際しては次の事項を遵守 して、常にお客様の信頼と期待に添うよう努めて参ります。

- 1.お客様の知識、経験、財産の状況、及び投資目的やご意向に照らし、適正な情報提供と説明を行い、適切な商品をお勧めします。
- 2.商品の選択、購入は、お客様ご自身の判断によってお決めいただきます。そのため、お客様に商品の「取引の仕組み」やそのリスク内容など、重要な事項を十分ご 理解いただくようご説明いたします。
- 3.公正・誠実な勧誘、販売を旨とし、お客様の誤解を招くような断定的判断の提供や 事実と異なる情報の提供などは一切行いません。
- 4.訪問・電話による勧誘は、お客様にとって迷惑な又は不都合な時間帯や場所では 行いません。また、執拗な勧誘や不快感を与えるような勧誘は行いません。勧誘 に際しご迷惑な場合は、その旨を担当者へお申し付けください。
- 5.法令・諸規則を遵守し、お客様に適切な勧誘が行えるよう、行内体制の整備や行内 研修の充実による商品知識等の習得に努めます。
- 6.お客様のお取引についてお気付きの点がありましたら、お取引店までご連絡ください。

### その他

●印鑑、氏名、住所、その他お届け事項に変更がある場合には、当行所定の用紙によ りお取引店へお届け出てください。なお、住所変更については、本サービスのイン ターネットバンキングにより変更の受付けまたは手続きを行うことができます。

●当行からの郵便物が、郵便不着などでお届けできない場合は、本サービスのご利用を一時停止(または、解約)させていただく場合がございます。

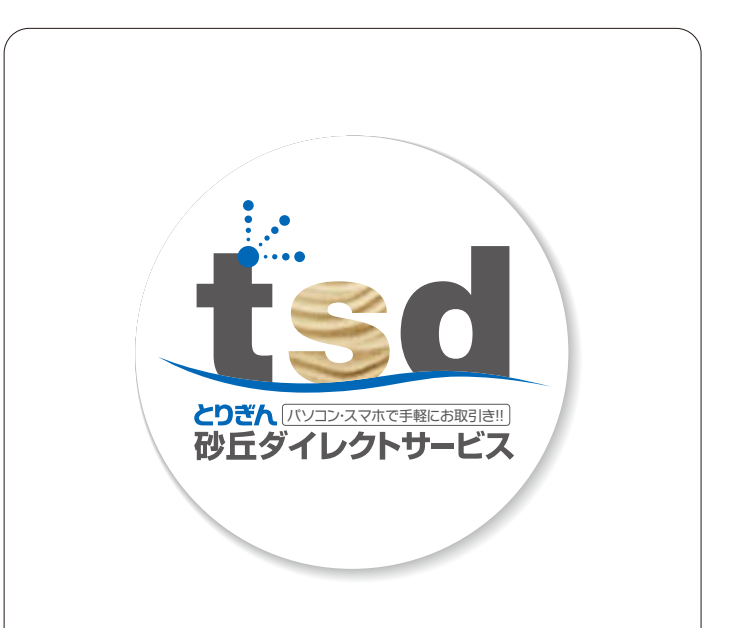

### とりぎんダイレクトマーケティングセンター

■ 操作やサービス内容に関するお問合せは…

### とりぎん ダイレクトサービスヘルプデスク

0120-86-3131

携帯電話・PHSからもご利用いただけます。 受付時間/9:00~17:00(月~金)※ただし、銀行の休業日は除きます。

■ ダイレクトサービスに関するお問合せは…

دىقلى مەركە مەركە ئەركە ئە ئەركە ئەركە ئەركە ئەركە ئەركە ئەركە ئەركە ئەركە ئەركە ئەركە ئەركە ئەركە ئەركە ئەركە ئەركە ئەركە ئەركە ئەركە ئەركە ئەركە ئەركە ئەركە ئەركە ئەركە ئەركە ئەركە ئەركە ئەركە ئەركە ئە ئەركە ئەركە ئەركە ئەركە ئەركە ئەركە ئەركە ئەركە ئەركە ئەركە ئەركە ئەركە ئەركە ئەركە ئەركە ئەركە ئەركە ئەركە ئەركە ئەركە ئەرك ئەركە ئەركە ئەركە ئەركە ئەركە ئەركە ئەركە ئەركە ئەركە ئەركە ئەركە ئەركە ئەركە ئەركە ئەركە ئەركە ئەركە ئەركە ئەركە ئەركە ئەركە ئەركە ئەركە ئەركە ئەركە ئەركە ئەركە ئەركە ئەركە ئەركە ئەركە ئەركە ئەركە ئەركە ئەركە ئەركە ئەركە ئەركە ئەركە ئە ئەركە ئەركە ئەركە ئەركە ئە ئەركە ئەركە ئەركە ئەركە ئەركە ئەركە ئەركە ئەركە ئەركە ئەركە ئەركە ئەركە ئەركە ئەركە ئەركە ئەركە ئەركە ئەركە ئە ئەركە ئە ئەركە ئەركە ئەركە ئەركە ئە ئە ئەركە ئەركە ئەركە ئەركە ئەركە ئەركە ئەركە ئەركە ئەركە ئەركە ئە ئەركە ئە ئەركە ئە ئەركە ئەركە ئەركە ئەركە ئەركە ئەركە ئەر

携帯電話・PHSからもご利用いただけます。 受付時間/9:00~19:00(月~金)※ただし、銀行の休業日は除きます。

#### インターネット

#### http://www.tottoribank.co.jp/

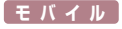

http://www.tottoribank.co.jp/mobile.php

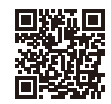